## NET-G Secure VPN Client2.6.X

インストールガイド

初版

ネットワークソリューション事業部

2017/12/19

## NET-G Secure VPN Client 2.6.X のインストール

[注意] NET-G Secure VPN Client をインストールする前に下記をチェックしてください。

- ウイルス対策ソフトの停止
   ウイルス対策ソフトが起動している状態で、NET-G Secure VPN Client のイン
   ストールを行うと、NET-G Secure VPN Client 仮想ネットワークドライバーが
   正しくインストールされない場合があります。
- 他の VPN クライアントのアンインストール NET-G Secure VPN Client は、そのほかの VPN クライアントソフトとは共存 することはできません。その他の VPN クライアントソフトがインストールさ れている場合、予めアンインストールしてください。
- モバイルカード系からの接続について
   先にモバイルカード系のドライバーをインストールしてください。
- 現在の作業内容の保存
   NET-G Secure VPN Client のインストールには再起動が必要です。作業中の内容を保存しておいて下さい。

※Ver 2.6.1 の新規インストール時には、再起動が必要ない場合があります。

1. インストール用 CD-ROM の"Setup.exe"ファイルをダブルクリックし、NET-G Secure VPN Client のインストールを開始します。

| 1000                                                                          |                                                  | Sec. 2           |                                         |           |     | x   |
|-------------------------------------------------------------------------------|--------------------------------------------------|------------------|-----------------------------------------|-----------|-----|-----|
| ● ● ● ● ● ● ● ● ● ● ● ● ● ● ● ● ● ● ●                                         |                                                  |                  | <ul> <li>✓ ✓</li> <li>net-g.</li> </ul> | 2412の検索   |     | P   |
| 整理 ▼                                                                          | 書き込む 新しいフォルダー                                    |                  |                                         | l         | ⊞ ▼ | 0   |
| 🚖 お気に入り                                                                       | 名前                                               | 更新日時             | 種類                                      | サイズ       |     |     |
| 🚺 ダウンロード                                                                      | \mu img                                          | 2011/05/12 11:46 | ファイル フォル                                |           |     |     |
| ■ デスクトップ                                                                      | autorun.inf                                      | 2010/02/16 16:20 | セットアップ情報                                | 1 KB      |     |     |
| 「「」 最近表示した場所                                                                  | index.html                                       | 2010/02/16 14:21 | HTML ドキュメ                               | 4 KB      |     |     |
|                                                                               | 🔁 NET-G_Secure_VPN_Client_User_Ma                | 2010/02/27 20:09 | Adobe Acrobat                           | 2,748 KB  |     | - 1 |
|                                                                               | Release-Notes.pdf                                | 2011/03/24 21:47 | Adobe Acrobat                           | 1,233 KB  |     |     |
|                                                                               | 🖾 setup.exe                                      | 2011/03/28 10:38 | アプリケーション                                | 21,594 KB |     |     |
| <ul> <li>■ P+1×2P</li> <li>■ ビクチャ</li> <li>■ ビデオ</li> <li>↓ ミュージック</li> </ul> |                                                  |                  |                                         |           |     |     |
| 1型 コンピューター                                                                    | τ.                                               |                  |                                         |           |     |     |
| 🖣 ネットワーク                                                                      |                                                  |                  |                                         |           |     |     |
| setup.exe 更新日時<br>アプリケーション サイス                                                | : 2011/03/28 10:38 作成日時: 2011/03/29<br>: 21.0 MB | 11:58            |                                         |           |     |     |

2. "Setup.exe"をダブルクリックすると、インストーラーが起動します。"インストール(I)" をクリックします。

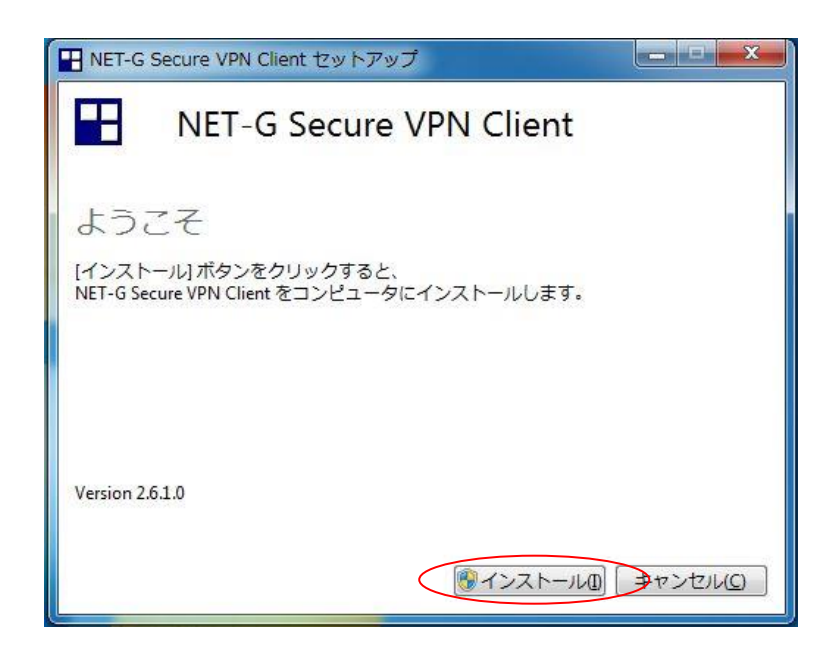

3. セットアップ準備画面が表示されます。セットアップ準備に数分時間がかかります。

| NET-G Secure VPN Client セットアップ | X                  |
|--------------------------------|--------------------|
| NET-G Secure VPN Client        |                    |
| セットアップの進行状況                    |                    |
| 処理中: 準備しています…(数分間おまちください)      |                    |
|                                |                    |
|                                |                    |
|                                |                    |
|                                |                    |
|                                | (キャンセル( <u>C</u> ) |

4. "NET-G Secure VPN Client セットアップ画面が表示されます。"次へ(N)"をクリック します。

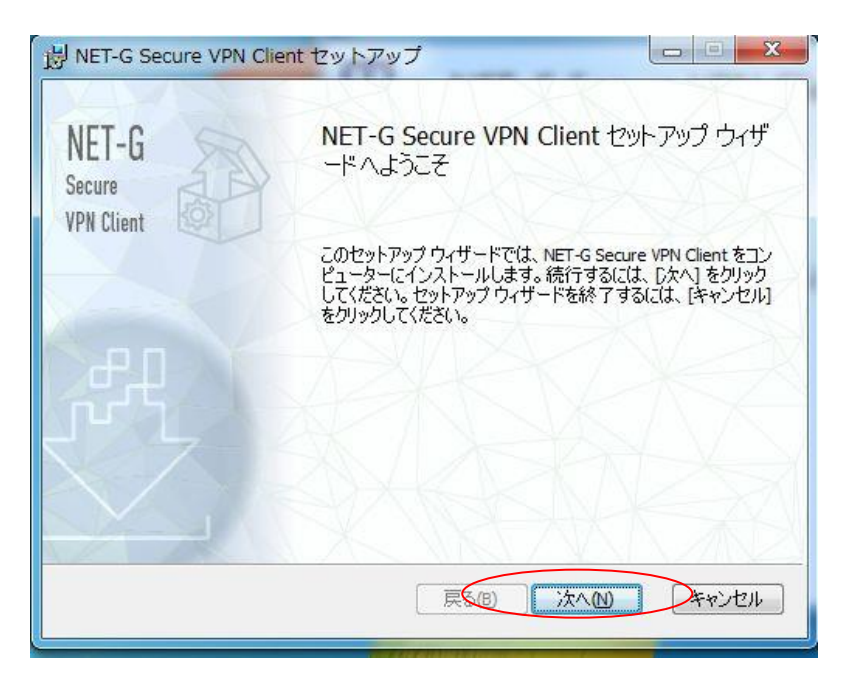

5. NET-G Secure VPN Client の利用には使用許諾契約の同意が必要です。使用許諾契約 に同意頂けない場合、インストール出来ません。使用許諾契約の内容を確認し、"仕様 許諾の条項に承諾します(A)"を選択し、"次へ(N)>"をクリックします。

| NET-G Secure VPN Client セットアップ                                                                                                    | ×  |
|----------------------------------------------------------------------------------------------------|----|
| 使用許諾契約書<br>以下の使用許諾契約書をよくお読みください。                                                                                                    | Q  |
| NET-G Secure VPN Client 使用許諾書                                                                                                    | •  |
| 本契約の内容にご同意いただけない場合には、本製品の未開封の<br>ディスクパッケージ、およびその他の付属品をお買い上げ店まで<br>ご返還いただければ代金はお返し致します。ディスクパッケージ<br>が開封されていたり、付属品が紛失していますと、代金は返還で<br>きません。<br>ディスクパッケージを開封した場合は、以下の本契約の条項を承<br>詳したことになります |    |
| <ul> <li>■ ひんこととれて、ダンスタッション</li> <li>▼ 使用許諾契約書(こ同意します(A))</li> </ul>                                                                                                    | Ŧ  |
|                                                                                                    | セル |

6. インストール先フォルダの指定を行います。インストール先フォルダに関しては、デフォルト設定のまま"次へ (N) > "をクリックします。

| VET-G Secure VPN client EVT.         |                  |         | 000   |
|--------------------------------------|------------------|---------|-------|
| (ンストール先フォルダー                         |                  |         | - EQY |
| 既定のフォルターにインストールするには                  | 「[次へ] をクリックし、別の  | ウォルターを選 | 20    |
| NET-G Secure VPN Client のインストール      | 先:               |         |       |
| C:¥Program Files (x86)¥dit¥NET-G Sec | cure VPN Client¥ |         |       |
| <b>変更(C)</b>                         |                  |         |       |
|                                      |                  |         |       |
|                                      |                  |         |       |
|                                      |                  |         |       |
|                                      |                  |         |       |

7. 下記の画面が表示されます。内容をよくご確認の上"次へ (N)"をクリックします。

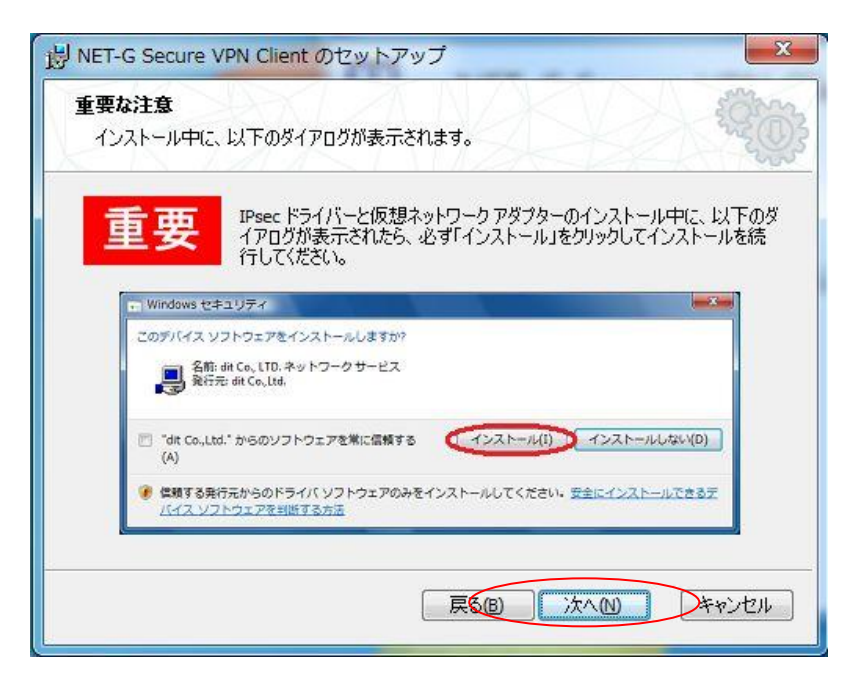

下記画面で表示されますので、"インストール(I)"をクリックします。
 "インストール(I)"をクリックすると NET-G Secure VPN Client のインストールがスタートします。

| ル設定を確認また<br>ャンセル] をクリック |
|-------------------------|
|                         |
|                         |

9. 以下インストール画面が表示されます。

| 🖞 NET-G Secure VPN Client セットアップ                  |
|---------------------------------------------------|
| NET-G Secure VPN Client をインストール中                  |
| NET-G Secure VPN Client をインストールしています。しばらくお待ちください。 |
| 状態: 非互換のシステム サービスを停止しています                         |
| (1)ストーラ                                           |
| しばらくお待ちください                                       |
| 戻る(B) 次へ(N) <b>キャンセル</b>                          |

インストール中、下記のような画面が数回表示されます。

NET-G Secure VPN Client の仮想ネットワークアダプタのインストールガイダンスに なります。ここでは必ず"インストール(I)"を選択し、インストールを続行して下さい。 [注意] デフォルトでは"インストールしない(N)"が選択されています。この画面が表示 された時、"Enter"キーを押しますと、仮想ネットワークアダプタが正しくイン ストールすることができず、NET-G Secure VPN Client が正しく動作しない場 合があります。

| Windows セキュリティ                                                     |                                    |
|--------------------------------------------------------------------|------------------------------------|
| このデバイス ソフトウェアをインストールしますか?                                          |                                    |
| 名前: dit Co., Ltd. ネットワーク アダプター<br>発行元: dit Co.,Ltd.                |                                    |
| <ul> <li>"dit Co.,Ltd." からのソフトウェアを常に信頼する<br/>(<u>A</u>)</li> </ul> | インストール(1) シストールしない(1)              |
| 信頼する発行元からのドライバー ソフトウェアのみ<br><u>デバイス ソフトウェアを判断する方法</u>              | をインストールしてください。 <u>安全にインストールできる</u> |

10. 次に下記の画面が表示されます。ここでは認証鍵ペアのランダムシードを作成します。 "マウスを動かして"、ランダムシードを作成してください。

| 認証鍵ペア                   | Z .                                                     |
|-------------------------|---------------------------------------------------------|
| NET-G Secure VPN Client | 認証鍵ペア用のランダムシードを作成するために、マウスを動かすか、ラン<br>ダムなテキストを入力してください。 |
|                         | ランダムシードを作成してください                                        |
| X97000                  | < 戻る(B) 次へ(N) > キャンセル                                   |

認証鍵ペアが生成後、下記の画面が表示されます。"次へ (N)"をクリックしてください。

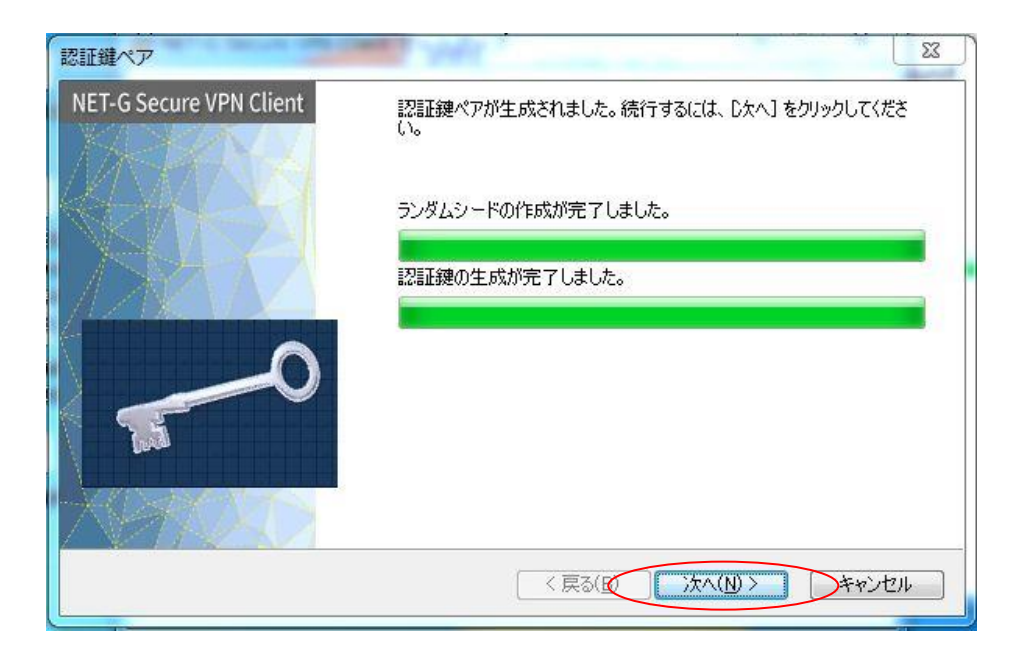

11. 次に下記の画面が表示されます。インストールした端末のホストネームがホスト、ド メイン名として入力されています。特に変更を行わずに、"次へ(N) >"をクリックし ます。

| <b>判情報</b><br>証明書の ID を指定します。     |                                     |                            |                  |
|-----------------------------------|-------------------------------------|----------------------------|------------------|
| 証明書の関連 ID を指定しま<br>ます。いずれも使用できないけ | ます。ホストの挿筆的な IP アド<br>易合に限り、電子メール アド | レスまたは静的なドメインキ<br>レスを指定します。 | らを ID として選択し     |
| サブジェクト情報                          |                                     |                            |                  |
| プライマリ ID:                         | 🏂 ホスト ドメイン名                         | 3                          | •                |
| <u> </u>                          | DIT                                 |                            | ≣¥新田( <u>A</u> ) |
|                                   |                                     |                            |                  |
|                                   |                                     |                            |                  |
|                                   |                                     |                            |                  |

12. 次に下記の画面が表示されますので、デフォルトで"自己署名証明書を作成します。" にチェックがはいっています。そのまま"次へ(N) >"をクリックしてください。

| 証明書の登録<br>証明書の作         | 成方法を選択してください。                                                                                               |     |
|-------------------------|----------------------------------------------------------------------------------------------------|-----|
| 自己署名調<br>かを選択し<br>処理するか | 四月書を作成するか、認証局が発行する証明書を取得するための証明書要求を作成する<br>下そい。証明書要求は、オンラインですぐに認証局に送信するか、ファイルに保存して後で<br>を選択することが出来ます。<br>登録 |     |
| arona oo<br>آهار        | ◎ 海己署名評明書を作成 ! ます。                                                                                          |     |
|                         | ◎ 証明書要求を作成して、すぐにオンラインで証明書を登録します。                                                                            |     |
|                         | ◎ 証明書要求を作成し、後で登録するようにファイルに保存します。                                                                            |     |
|                         |                                                                                                    | - 2 |

13. 次に下記の画面が表示されます。ここでは暗号化速度の診断が行われます。診断には2 ~3分程度かかり場合があります。

※暗号化速度の診断については"スキップ(S) >"をクリックしても NET-G Secure VPN Client のインストール上問題はありません。

| 暗号化速度の診断<br>NET-G Secure VPN Client | 23<br>診断を実行しています<br>AES(Rijndael) 1083.88 Mbit/s<br><b>Twofish</b><br>CAST<br>3DES<br>DES<br>アルゴリズム診断の進行状況:<br>全体の進行状況<br>Twofish は高速でセキュアな暗号化アルゴリズムです。この強度は高い<br>と考えられています。 |
|-------------------------------------|----------------------------------------------------------------------------------------------------|
|                                     | < 戻る(B) スキップ(S) > キャンセル                                                                                                    |

診断が完了すると下記のような画面になります。"次へ(N)>"をクリックしてください。 ※下記画面はすべての暗号化アルゴリズムの診断を行った場合の画面です。

| NES(Rijndael)<br>Wofish<br>Nowfish<br>AST<br>DES<br>Nズム記念街のの進行 | 1083.88 Mbit/s デフォルト<br>1158.48 Mbit/s<br>729.23 Mbit/s<br>734.84 Mbit/s<br>180.36 Mbit/s<br>529.68 Mbit/s<br>う状況: |                     |
|----------------------------------------------------------------|----------------------------------------------------------------------------------------------------|---------------------|
| wofish<br>Blowfish<br>AST<br>DES<br>Uズム記念断の近低行                 | 1158.48 Mbit/s<br>729.23 Mbit/s<br>734.84 Mbit/s<br>180.36 Mbit/s<br>529.68 Mbit/s<br>〒状況:                         |                     |
| Nowfish<br>SAST<br>DES<br>IES<br>リズム記念町のの進行                    | 729.23 Mbit/s<br>734.84 Mbit/s<br>180.36 Mbit/s<br>529.68 Mbit/s<br>行状況:                                           |                     |
| :AST<br>DES<br>iES<br>リズムi診断の進行                                | 734.84 Mbit/s<br>180.36 Mbit/s<br>529.68 Mbit/s<br>行状況:                                                            |                     |
| DES<br>IES<br>リズムII診断の進行                                       | 180.36 Mbit/s<br>529.68 Mbit/s<br>〒状況:                                                                             |                     |
| DES<br>リズム記念断の通行                                               | 529.68 Mbit/s<br><b></b>                                                                                           |                     |
| リズム記念断の通行                                                      | <del>行状况:</del>                                                                                                    | _                   |
|                                                                |                                                                                                    |                     |
| ))理行"状况":                                                      |                                                                                                    |                     |
|                                                                |                                                                                                    | < 戻る(B) 次へ(N) > (D) |

- 14. 次に下記の画面が表示されます。ここではユーザ名、組織名、シリアルキー番号を入 力します。シリアルキー番号について VE からはじまる 16 桁のシリアルキーを入力し てください。例: VE000000-AA11BB22CC
- ※ 評価版について

NET-G Secure VPN Client はシリアルキー番号を入力せずにインストールを完了した 場合、評価版として動作します。評価版の利用制限は 30 日間となります、機能的な制 限はかけておりません。正規版と同様にご利用いただけます。シリアルキーはインス トール後に入力する事も可能です。

任意のユーザ名及び、組織名を入力することにより、"OK"を選択することが出来ます。

| 設置フィビン人で有効にな | 「る/この」こ、以下の酒類を入りしてく/ころ |
|--------------|------------------------|
| ユ-t          | fa: [                  |
| 組織           | 裁名:                    |
| シリアルキー番      | <b>8号:</b>             |

評価版設定後以下画面が表示されます。それぞれ"OK"をクリックしてください。

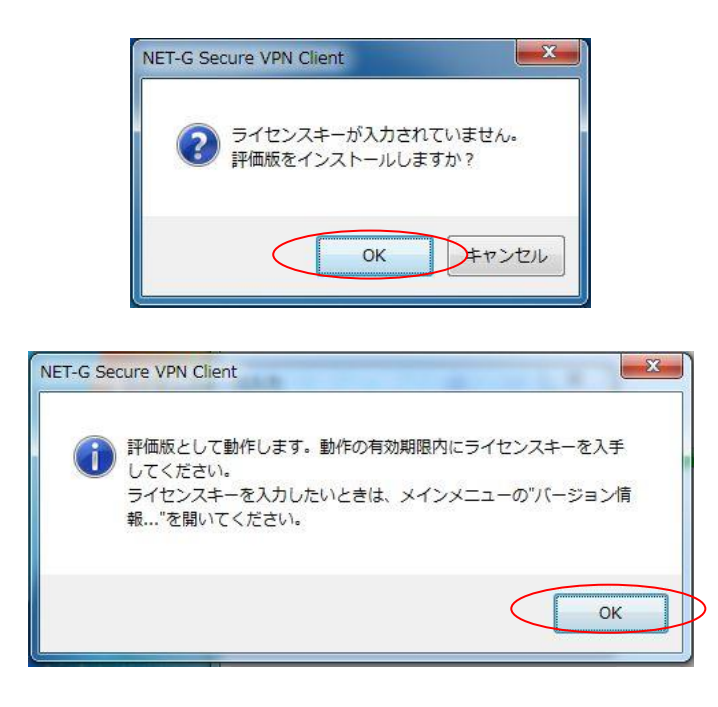

15. 次に下記画面が表示されます。"閉じる"をクリックしてください。

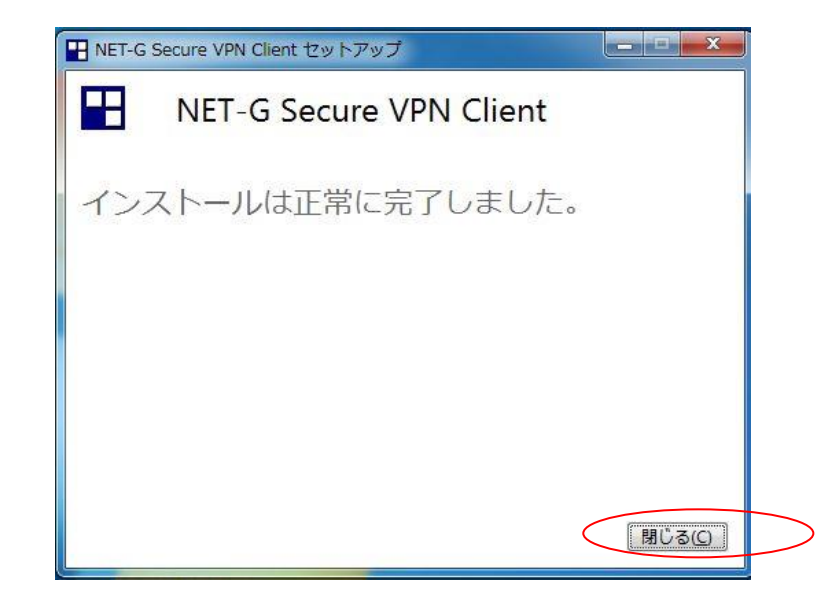

 NET-G Secure VPN Client のインストールはインストールウィザード終了後、 Windowsの再起動を行う必要があります。

下記画面"はい(Y)"をクリックして再起動を行ってください。

※Ver2.6.1 以降のバージョンでは新規インストール時、再起動のガイダンスが表示 されない場合があります、これは再起動が必要ないため表示ないので、そのままご 利用出来ます。

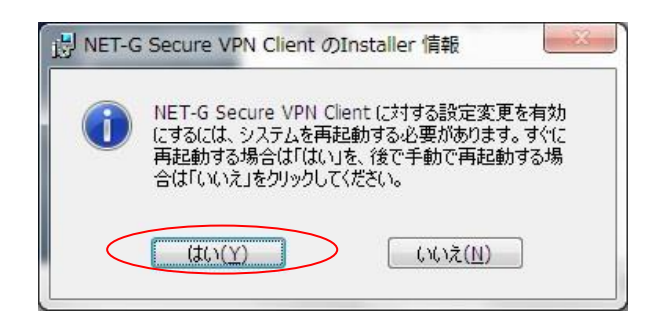

17. 再起動後、NET-G Secure VPN Client が正常インストールしているかの確認をします。 画面右下タスクトレイ内に NET-G Secure VPN Client のアイコンが"青色"になってい ることを確認します。

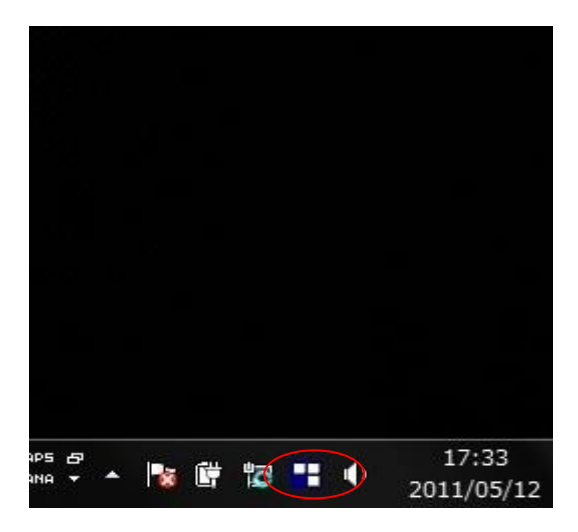

18. 次に NET-G Secure VPN Client のアイコンを右クリックし、"ポリシーエディターの 実行をクリックします。

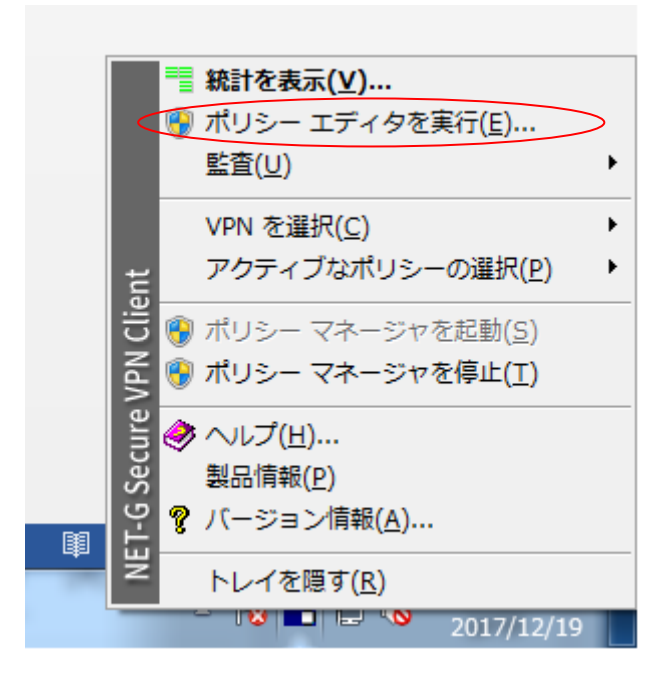

19. 下記画面のようにポリシーエディターが正常に起動することが確認できれば、インストールは正常に完了しております。

| NET-G Secure VPN Client ポリシー エディタ                                                                                                    |
|----------------------------------------------------------------------------------------------------|
| セキュリティ ポリシー 鍵管理                                                                                                    |
| ポリシー: 💼 デフォルト 🗸 🗈 🛅 💆                                                                                                    |
| <ul> <li>● IPsec 前フィルタ</li> <li>● VPN 接続</li> <li>● セキュアな接続</li> <li>● セキュアな法称・ドワーク</li> <li>● ジ デフォルト応答</li> <li>● IPsec 後アイルタ</li> <li>■ すべてのトラフィックを許可</li> </ul> |
|                                                                                                    |
| 説明<br>NET-G Secure VPN Client 2.6.0.5<br>Windows 7 Version 6.1 (Build 7601: Service Pack 1)                                                                         |
| <b>OK</b> きゃンセル 適用                                                                                                    |